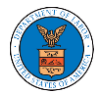

## HOW TO ACCESS THE CASE DETAILS PAGE AS A DELEGATED USER?

 Click on the eFile & eServe with the Office of the Administrative Law Judges (OALJ) or Board of Alien Labor Certification Appeals (BALCA) tile from the main dashboard.

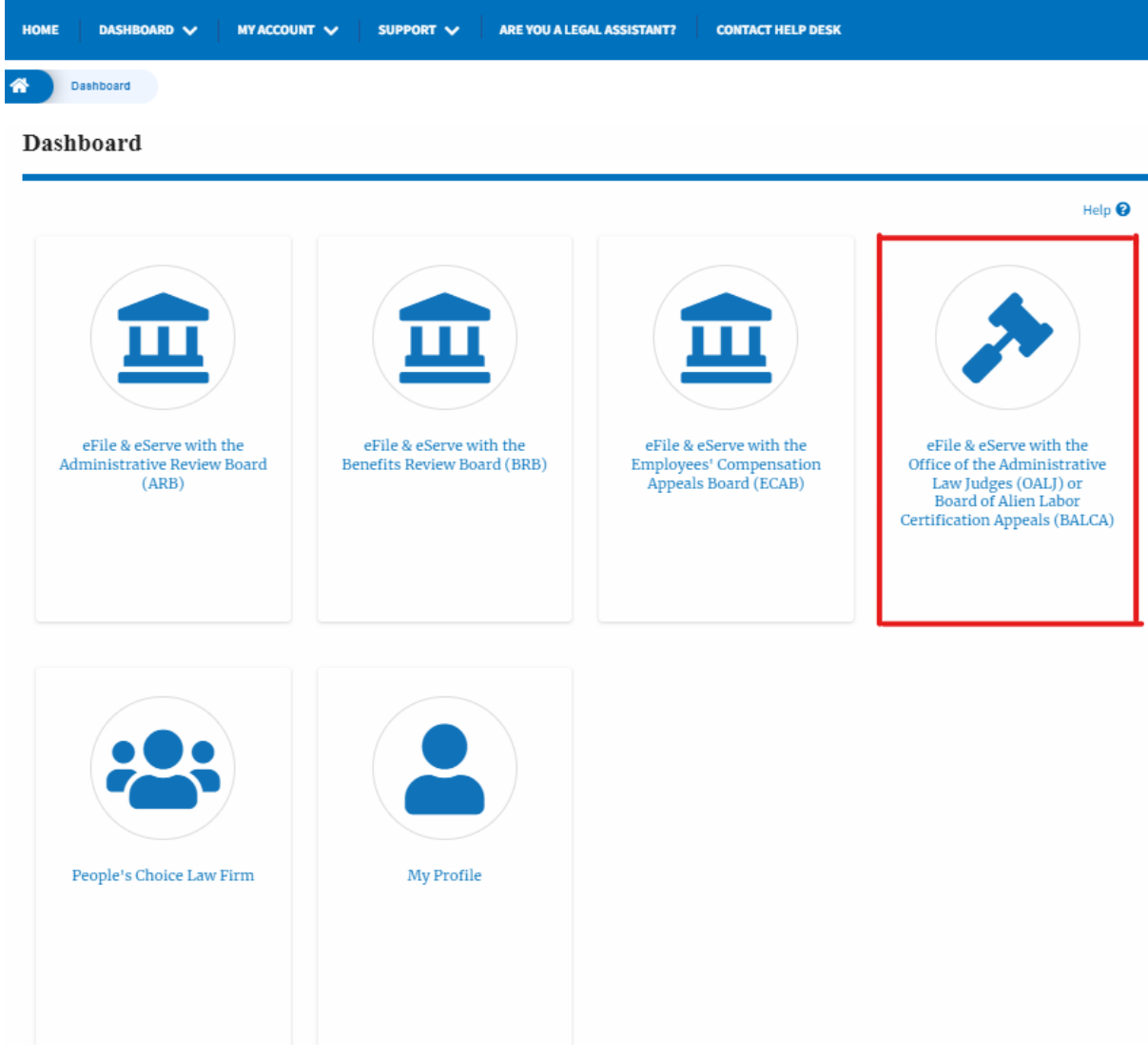

 In the OALJ dashboard, click on any OALJ Case Number from the New Cases/ Access Requests table.

| OALJ Case Number | Claimant Name     | Status | Delegated by | Delegated On           | Organization                                      |
|------------------|-------------------|--------|--------------|------------------------|---------------------------------------------------|
| 2017BLA05033     | PARKS FRANK       | OPEN   | Dion - John  | 10/07/2020 - 05:46 EST | OALJ Filings Testing, 200 Constitution Avenue, NW |
| 2019BLO00004     | KENDRICK LAWRENCE | OPEN   | Dion - John  | 10/12/2020 - 01:57 EST | OALJ Filings Testing, 200 Constitution Avenue, NW |

3. The user will be directed to the case details page.

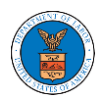

- a. 'Submit a New Filing' button is to bring up the form to submit a new filing related to the case.
- b. 'Representative's Withdrawal of Appearance' button is to bring up the page that lets you submit the Motion of WIthdrawal from the case. Note: "Representative's Withdrawal of Appearance" button will not be displayed if the attorney who delegated this case has the role of "Claimant/Complainant/Prosecuting Party (Self-represented)" or "Respondent/Defendant/Employer (Self-represented) to the case".

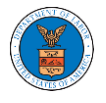

## **Case Details**

| ary         EFS-0ALJ-2007-200139           hter         2019BL000004           sea         BGMC2-2012275           BLOC         BLACK LUNG           ata                                                                                                    |                    |                        |                       |                                           |
|----------------------------------------------------------------------------------------------------|--------------------|------------------------|-----------------------|-------------------------------------------|
| ass Number         EFS-OALJ-2007-200139           ass Number         2019BL000004           %Reference #         BGMQC-2012275           yps         BLO           yps Group         BLACK LUNG           diano Date                                                                                                    | nmary              |                        |                       |                                           |
| Li Case Numbar 2019BL000004<br>ency Reference # BCMQC-2012275<br>BL0<br>et Type Group BLACK LUNG<br>Doddien Date KENDRICK LAWRENCE<br>Imant Name KENDRICK LAWRENCE                                                                                                    | ile Case Number    | EFS-OALJ-2007-200139   |                       |                                           |
| gency Reference # BGMQC-2012275<br>BLO<br>ase Type Group BLACK LUNG<br>L) Decision Date<br>Television Date<br>Minimant Name KENDRICK LAWRENCE<br>mployer Name<br>Etatus OPEN                                                                                                    | ALJ Case Number    | 2019BLO00004           |                       |                                           |
| Casa Type BLO Casa Type Group BLACK LUNG ALJ Decision Data Casa Type Characterization Casa Type Characterization Casa Type Charac | Agency Reference # | BGMQC-2012275          |                       |                                           |
| Case Type Group BLACK LUNG ALl Decision Date Commentumer KENDRICK LAWRENCE Employer Name OPEN OPEN OPEN OPEN                                                                                                    | Case Type          | BLO                    |                       |                                           |
| ALI Decision Data Claimant Yrame KENDRICK LAWRENCE Employer Yrame Status OPEN OT LI JODOD 12/01 FST                                                                                                    | Case Type Group    | BLACK LUNG             |                       |                                           |
| Claimant Name KENDRICK LAWRENCE<br>Employer Name<br>Satus OPEN<br>OF Name                                                                                                    | ALJ Decision Date  |                        |                       |                                           |
| Employer Hame Satus OPEN 07111/0200_12011F5T 07111/0200_12011F5T                                                                                                    | Claimant Name      | KENDRICK LAWRENCE      |                       |                                           |
| Status OPEN                                                                                                    | Employer Name      |                        |                       |                                           |
| 07/11/2020 12:21 FCT                                                                                                    | Status             | OPEN                   |                       |                                           |
| Docketed Date 01/11/2020 - 15:21 ES1                                                                                                    | Docketed Date      | 07/11/2020 - 13:21 EST |                       |                                           |
|                                                                                                    | Submit a N         | ew Filing Remo         | ove From My Dashboard | Representative's Withdrawal of Appearance |
| Submit a New Filing Remove From My Dashboard Representative's Withdrawal of Appearance                                                                                                    |                    |                        |                       |                                           |
| Submit a New Filing Remove From My Dashboard Representative's Withdrawal of Appearance                                                                                                    |                    |                        |                       |                                           |

Filings

| 8                                          |                                           |                                                           |                  |           | Shot            | wing 5 of 8 records       | View More 🐨 |
|--------------------------------------------|-------------------------------------------|-----------------------------------------------------------|------------------|-----------|-----------------|---------------------------|-------------|
| Filing Category                            | Filing Type                               | Filed Documents                                           | eFile Number     | Status    | Filed By        | Last Updated On           | Details     |
| Motion or Response or Reply to a<br>Motion | Motion to Withdraw from<br>Representation | 68fc3155-4277-4a15-8033<br>-42e54483ae11_Noa_0<br>(5).pdf | OALJ-2010-510581 | APPROVED  | Swetha<br>Sunny | 10/14/2020 - 09:15<br>EST | View        |
| Motion or Response or Reply to a<br>Motion | Motion to Withdraw from<br>Representation | 68fc3155-4277-4a15-8033<br>-42e54483ae11_Noa_0<br>(4).pdf | OALJ-2010-510577 | APPROVED  | Swetha<br>Sunny | 10/14/2020 - 09:06<br>EST | View        |
| Motion or Response or Reply to a<br>Motion | Motion to Compel                          | da38e15c-2a88-404e-aa3<br>0-ae810f4afe87_Noa_8_5.<br>pdf  | OALJ-2010-510509 | APPROVED  | Aaron<br>Mathew | 10/13/2020 - 04:06<br>EST | View        |
| Motion or Response or Reply to a<br>Motion | Motion to Dismiss                         | da38e15c-2a88-404e-aa3<br>0-ae810f4afe87_Noa_8_1.<br>pdf  | OALJ-2010-510494 | SUBMITTED | Dion John       | 10/12/2020 - 03:03<br>EST | View        |
| Notice or Report                           | Notice of Appearance                      | Noa_11.pdf                                                | OALJ-2010-510492 | APPROVED  | Emma Sunny      | 10/12/2020 - 02:14<br>EST | View        |
| All times displayed in US Fastern Timezone |                                           |                                                           |                  |           |                 |                           |             |

## Documents Served by OALJ

| File type                                   | Description | File Name | eFile Number | Issued On | Served On | Accessed On | Notified On |
|---------------------------------------------|-------------|-----------|--------------|-----------|-----------|-------------|-------------|
| No documents have been served to this case. |             |           |              |           |           |             |             |

\* All times displayed in US Eastern Timezone

| Parties with Access Showing 4 of 4 records View Mor |                                                                                      |                                                               |                                                           |  |  |  |
|-----------------------------------------------------|--------------------------------------------------------------------------------------|---------------------------------------------------------------|-----------------------------------------------------------|--|--|--|
| Name                                                | Address                                                                              | Role in the Case                                              | Organization                                              |  |  |  |
| Angel<br>George                                     | 200 Constitution Avenue, NW, Washington, United States, District of Columbia, 20210  | Department Of Labor                                           | OALJ Filings Testing, 200 Constitution Avenue, NW         |  |  |  |
| Dion John                                           | 200 Constitution Avenue, NW, Washington, United States, California, 20211-<br>1111   | Representative (Non-Attorney) For Party-In-Interest           | OALJ Filings Testing, 200 Constitution Avenue, NW         |  |  |  |
| Aaron<br>Mathew                                     | 459 Temple Street Powder Springs, GA 30127, Brigh, United States,<br>Arkansas, 12435 | Attorney For Claimant/Complainant/Prosecuting Party           | Test Aaron Orga, Test address 12                          |  |  |  |
| Emma<br>Sunny                                       | 578 Cross St. Brighton, MA 02135, MA, United States, California, 98392               | Claimant/Complainant/Prosecuting Party (Self-<br>Represented) | Boards Delegation Testing, 200 Constitution<br>Avenue, NW |  |  |  |
| Delegate                                            | d Users                                                                              |                                                               | Showing 1 of 1 records View More                          |  |  |  |

|             |                                                                                      |              | Showing 1 of 1 records View More                  |
|-------------|--------------------------------------------------------------------------------------|--------------|---------------------------------------------------|
| Name        | Address                                                                              | Delegated By | Organization                                      |
| Barey Barry | 56 Constitution Ave. Peachtree City, GA 30269, Peach, United States, Delaware, 34643 | Dion John    | OALJ Filings Testing, 200 Constitution Avenue, NW |